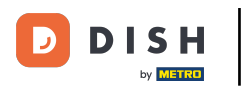

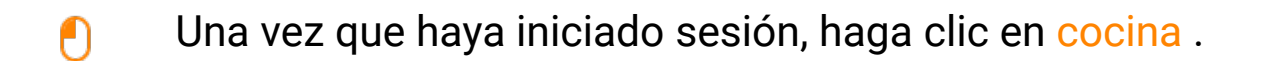

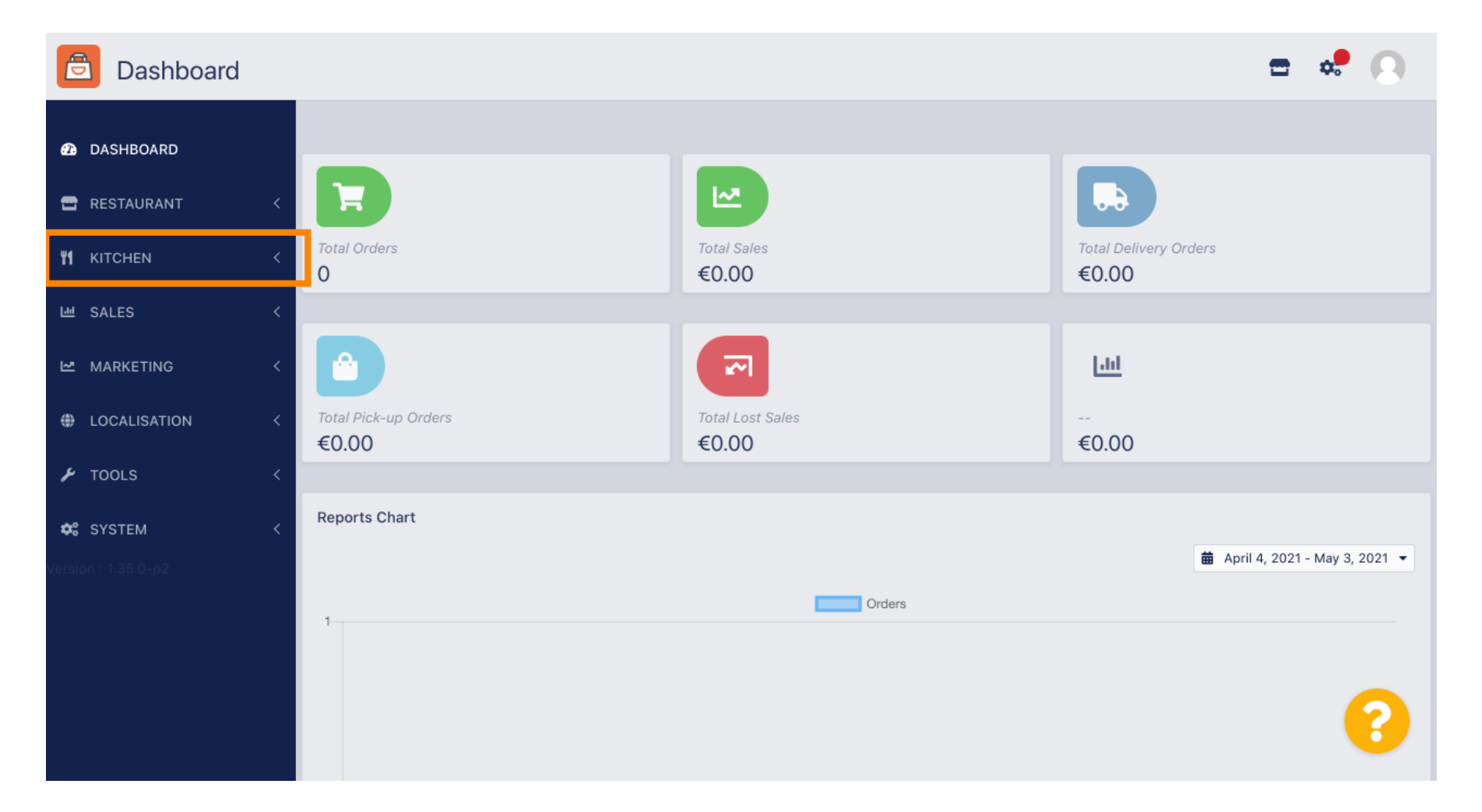

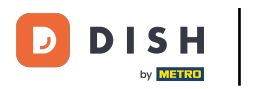

#### Luego seleccione categorías .

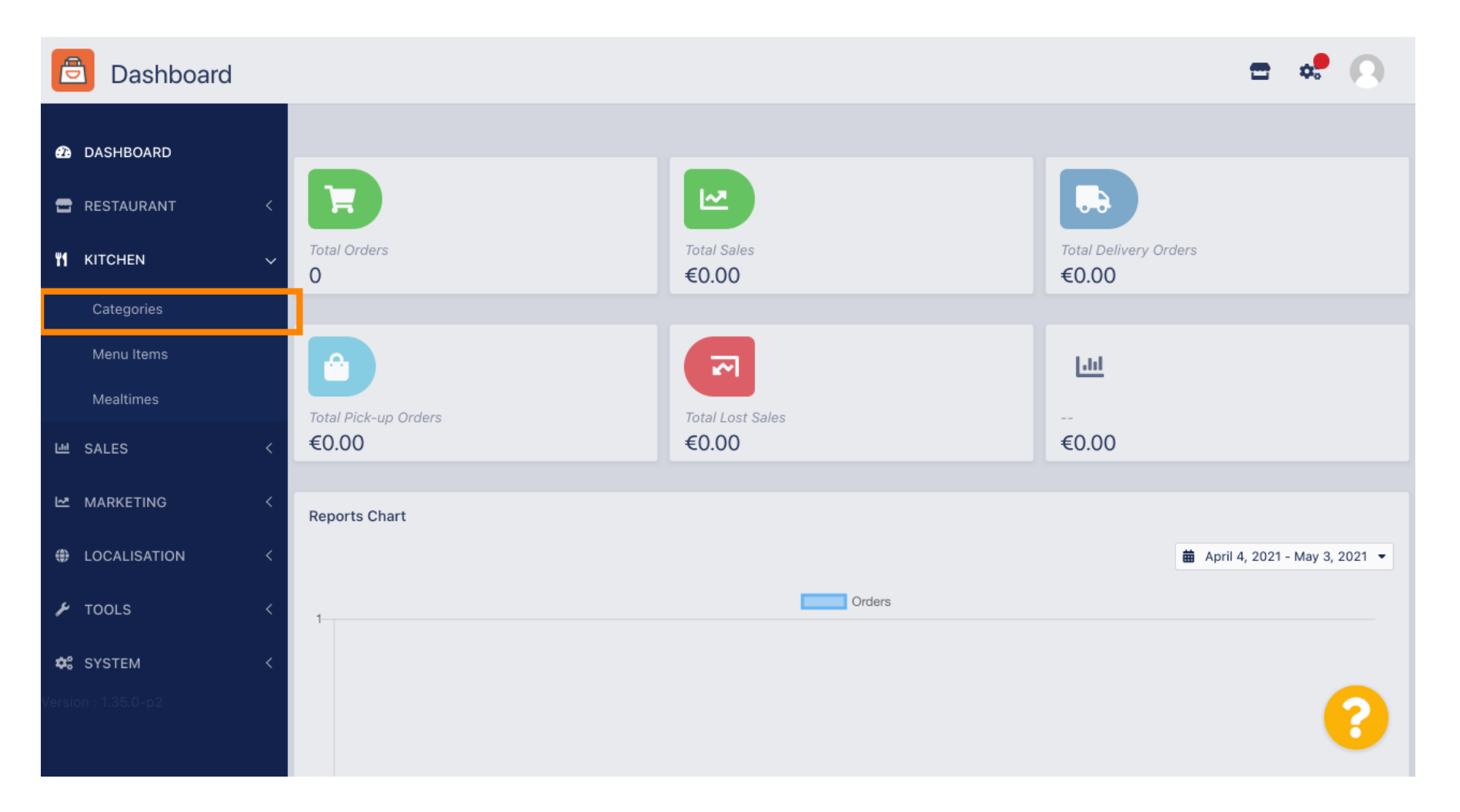

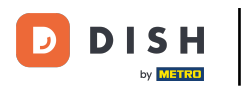

### Ahora verá una descripción general de las categorías de menú existentes.

| 🖻 Categ             | ories |       |          |        |         |          |  |         |  | \$<br>0 |
|---------------------|-------|-------|----------|--------|---------|----------|--|---------|--|---------|
| DASHBOARD           |       | + New | T Delete | Enable | Disable |          |  |         |  | ۲       |
| 🖶 RESTAURANT        | <     |       | NAME     |        |         | PRIORITY |  | STATUS  |  | 11      |
|                     | ~     |       | Pasta    |        |         | 1        |  | Enabled |  |         |
| Categories          |       |       |          |        |         |          |  |         |  |         |
| Menu Items          |       |       |          |        |         |          |  |         |  |         |
| Mealtimes           |       |       |          |        |         |          |  |         |  |         |
| 년 SALES             | <     |       |          |        |         |          |  |         |  |         |
| MARKETING           | <     |       |          |        |         |          |  |         |  |         |
| LOCALISATION        | N <   |       |          |        |         |          |  |         |  |         |
| 🗲 TOOLS             | <     |       |          |        |         |          |  |         |  |         |
| 🗱 SYSTEM            | <     |       |          |        |         |          |  |         |  |         |
| Version : 1.35.0-p2 |       |       |          |        |         |          |  |         |  | ?       |

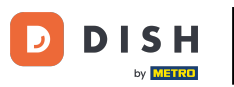

# En la descripción general puedes eliminar , habilitar o deshabilitar categorías seleccionadas.

| Categories   |   |       |          |                |          |  |         | = | \$<br>0 |
|--------------|---|-------|----------|----------------|----------|--|---------|---|---------|
| 🙆 DASHBOARD  |   | + New | 👕 Delete | Enable Disable |          |  |         |   | T       |
| 🖶 RESTAURANT | < |       | NAME     |                | PRIORITY |  | STATUS  |   | #       |
|              | ~ |       | Pasta    |                | 1        |  | Enabled |   |         |
| Categories   |   |       |          |                |          |  |         |   |         |
| Menu Items   |   |       |          |                |          |  |         |   |         |
| Mealtimes    |   |       |          |                |          |  |         |   |         |
| ഥ SALES      | < |       |          |                |          |  |         |   |         |
| 🗠 MARKETING  | < |       |          |                |          |  |         |   |         |
|              | < |       |          |                |          |  |         |   |         |
| 🗲 TOOLS      | < |       |          |                |          |  |         |   |         |
| 🛠 SYSTEM     | < |       |          |                |          |  |         |   |         |
|              |   |       |          |                |          |  |         |   | ?       |

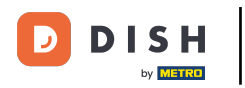

# Para configurar una nueva categoría de menú, haga clic en nuevo .

| # |
|---|
|   |
|   |
|   |
|   |
|   |
|   |
|   |
|   |
|   |
| ? |
|   |

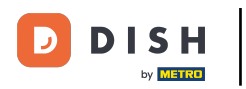

# Introduzca el nombre de la categoría.

| B              | Category C  | Create |                      | = | \$<br>0 |
|----------------|-------------|--------|----------------------|---|---------|
| <b>£26</b> D.  | ASHBOARD    |        | Save & Close         |   |         |
| 🖀 RI           | ESTAURANT   | <      | General              |   |         |
| <b>41</b> K    | ITCHEN      | ~      | Category Name        |   |         |
| (              | Categories  |        |                      |   |         |
| ı              | Menu Items  |        | Location(s) Priority |   |         |
| ı              | Mealtimes   |        | None Selected 🔻      |   |         |
| ط s،           | ALES        | <      | Status Description   |   |         |
| ⊾м             | IARKETING   | <      | Enabled              |   |         |
| ⊕ L(           | OCALISATION | <      |                      |   |         |
| <b>у</b> т     | OOLS        | <      |                      |   |         |
| <b>¢</b> \$ S` | YSTEM       | <      | Image                |   |         |
|                | : 1.35.0-p2 |        | +                    |   | 3       |

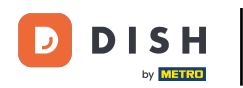

# Seleccione una ubicación a la que se debe asignar la categoría.

| Ē   | Category Cre | eate |                        | \$ | 0 |
|-----|--------------|------|------------------------|----|---|
| Ð   | DASHBOARD    |      | Save & Close           |    |   |
| •   | RESTAURANT   | <    | General                |    |   |
| ۳1  | KITCHEN      | ~    | Category Name          |    |   |
|     | Categories   |      | Pizza                  |    |   |
|     | Menu Items   |      | Location(s) Priority   |    |   |
|     | Mealtimes    |      | None Selected 🔻        |    |   |
| 611 | SALES        | <    | Select All Description |    |   |
| 2   | MARKETING    | <    | TestJordan             |    |   |
| ۲   | LOCALISATION | <    |                        |    |   |
| ¥   | TOOLS        | <    |                        |    | h |
| \$  | SYSTEM       | <    | Image                  |    |   |
|     |              |      | +                      |    | 3 |

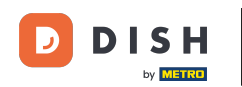

Ð

Al <mark>deshabilitar</mark> el estado de la categoría del menú, esta no se mostrará para la ubicación elegida. <mark>Nota:</mark> En este momento la categoría está habilitada y se mostrará .

| E          | Category Cre | eate |               |             | ¢. | 0 |
|------------|--------------|------|---------------|-------------|----|---|
| Ð          | DASHBOARD    |      | Save & Close  |             |    |   |
| •          | RESTAURANT   | <    | General       |             |    |   |
| ۳ſ         | KITCHEN      | ~    | Category Name |             |    |   |
|            | Categories   |      | Pizza         |             |    |   |
|            | Menu Items   |      | Location(s)   | Priority    |    |   |
|            | Mealtimes    |      | TestJordan 🔻  |             |    |   |
| ш          | SALES        | <    | Status        | Description |    |   |
| ⊵          | MARKETING    | <    | Enabled       |             |    |   |
| ۲          | LOCALISATION | <    |               |             |    |   |
| ¥          | TOOLS        | <    |               |             |    | 6 |
| <b>¢</b> ° | SYSTEM       | <    | Image         |             |    |   |
|            |              |      | +             |             |    | 3 |

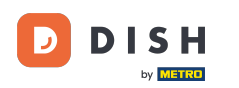

Seleccione una prioridad que determine en qué posición aparecerá la categoría entre todas las demás categorías.

| E   | Category C   | reate |                   | = 🗢 🕗       |
|-----|--------------|-------|-------------------|-------------|
| Ð   | DASHBOARD    |       | Save Save & Close |             |
| •   | RESTAURANT   | <     | General           |             |
| ۳1  | KITCHEN      | ~     | Category Name     |             |
|     | Categories   |       | Pizza             |             |
|     | Menu Items   |       | Location(s)       | Priority    |
|     | Mealtimes    |       | TestJordan 🔻      |             |
| 611 | SALES        | <     | Status            | Description |
| ~   | MARKETING    | <     | Enabled           |             |
| ۲   | LOCALISATION | <     |                   |             |
| z   | TOOLS        | <     |                   | 6           |
| \$  | SYSTEM       | <     | Image             |             |
|     |              |       | +                 | 8           |

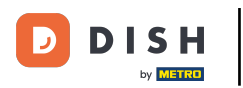

# Ahora ingrese una descripción para la categoría.

| Category Cre | eate |                   | <del>=</del> * 😣 |
|--------------|------|-------------------|------------------|
| 🙆 DASHBOARD  |      | Save Save & Close |                  |
| 🖶 RESTAURANT | <    | General           |                  |
|              | ~    | Category Name     |                  |
| Categories   |      | Pizza             |                  |
| Menu Items   |      | Location(s)       | Priority         |
| Mealtimes    |      | TestJordan 🔻      | 2                |
| 년 SALES      | <    | Status            | Description      |
|              | <    | Enabled           |                  |
| LOCALISATION | <    |                   |                  |
| 🗲 TOOLS      | <    |                   |                  |
| SYSTEM       | <    | Image             |                  |
|              |      | +                 | 8                |

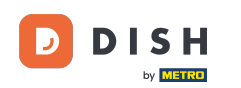

0

Para asignar una imagen a la categoría, haga clic en el <mark>cuadrado</mark> vacío con el símbolo más. <mark>Nota:</mark> Antes de asignar una imagen a la categoría, la categoría debe guardarse previamente.

| Category                          | / Create |                                                                     | = 🗢 📿                |
|-----------------------------------|----------|---------------------------------------------------------------------|----------------------|
| 🕰 DASHBOARD                       |          | General                                                             |                      |
| 🖶 RESTAURANT                      | <        | Category Name                                                       |                      |
| YI KITCHEN                        | ~        | Location(s)                                                         | Priority             |
| Categories<br>Menu Items          |          | TestJordan 🔻                                                        | 2                    |
| Mealtimes                         |          | Status                                                              | Description          |
| 년 SALES                           | <        | Enabled                                                             | Our delicious pizzas |
| 🗠 MARKETING                       | <        |                                                                     |                      |
| LOCALISATION                      | <        | Image                                                               |                      |
| 🗲 TOOLS                           | <        |                                                                     |                      |
| ◆\$ SYSTEM<br>/ersion : 1.35.0-p2 | <        | +<br>Select a file to update category image, otherwise leave blank. | 8                    |

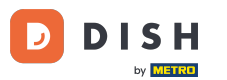

Ahora estás en el administrador de medios, donde tienes acceso a las imágenes que ya has cargado. Para añadir una nueva imagen, haz clic en Cargar. Nota: Se abrirá tu explorador de archivos y tendrás que seleccionar una imagen.

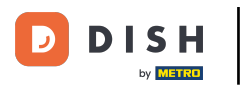

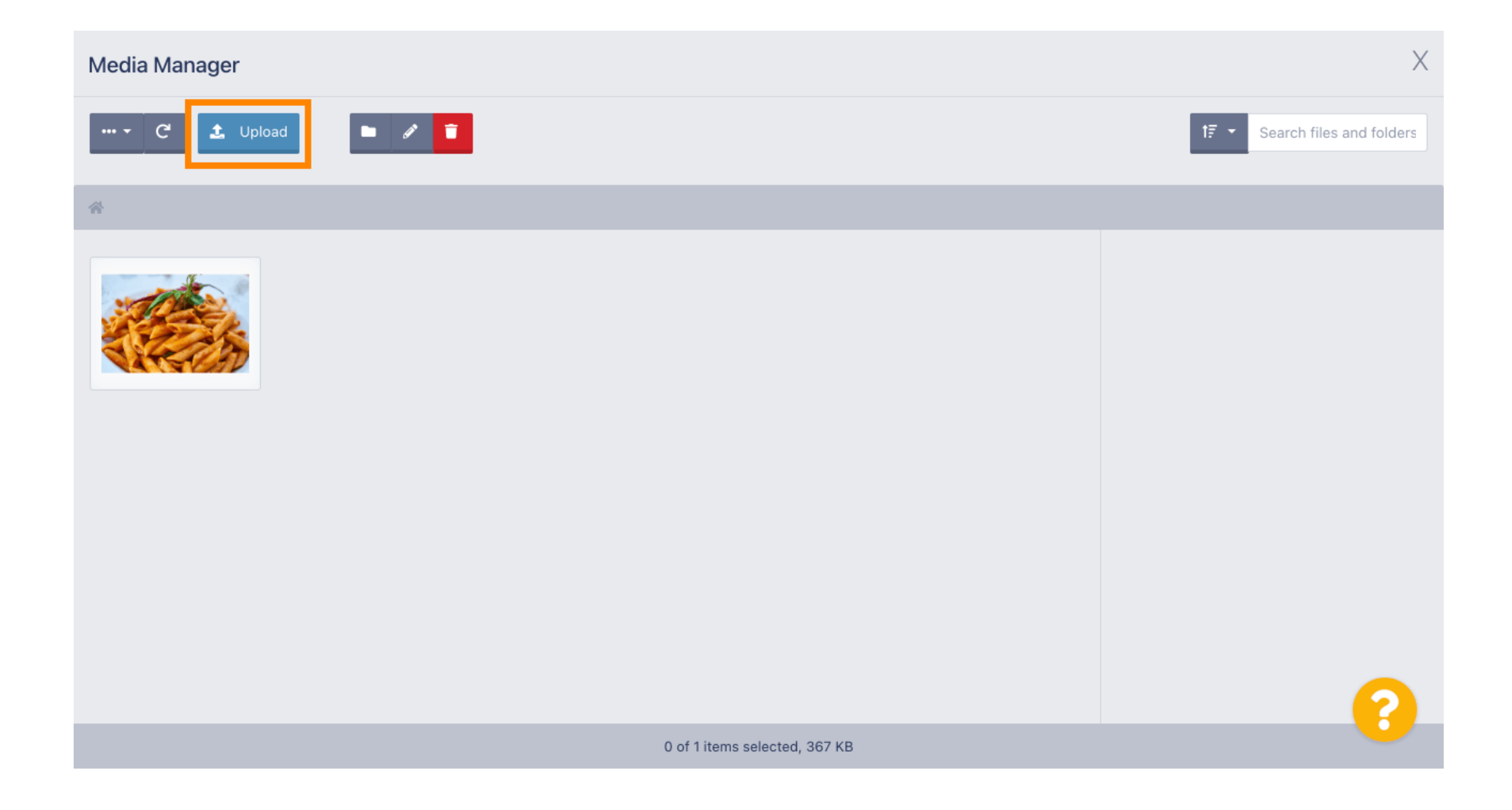

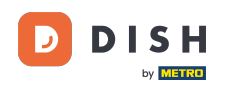

Una vez que haya seleccionado su imagen en el explorador de archivos, se mostrará en el administrador de medios. Nota: para obtener el mejor resultado, le sugerimos una imagen con un tamaño de 690 x 80 píxeles.

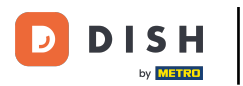

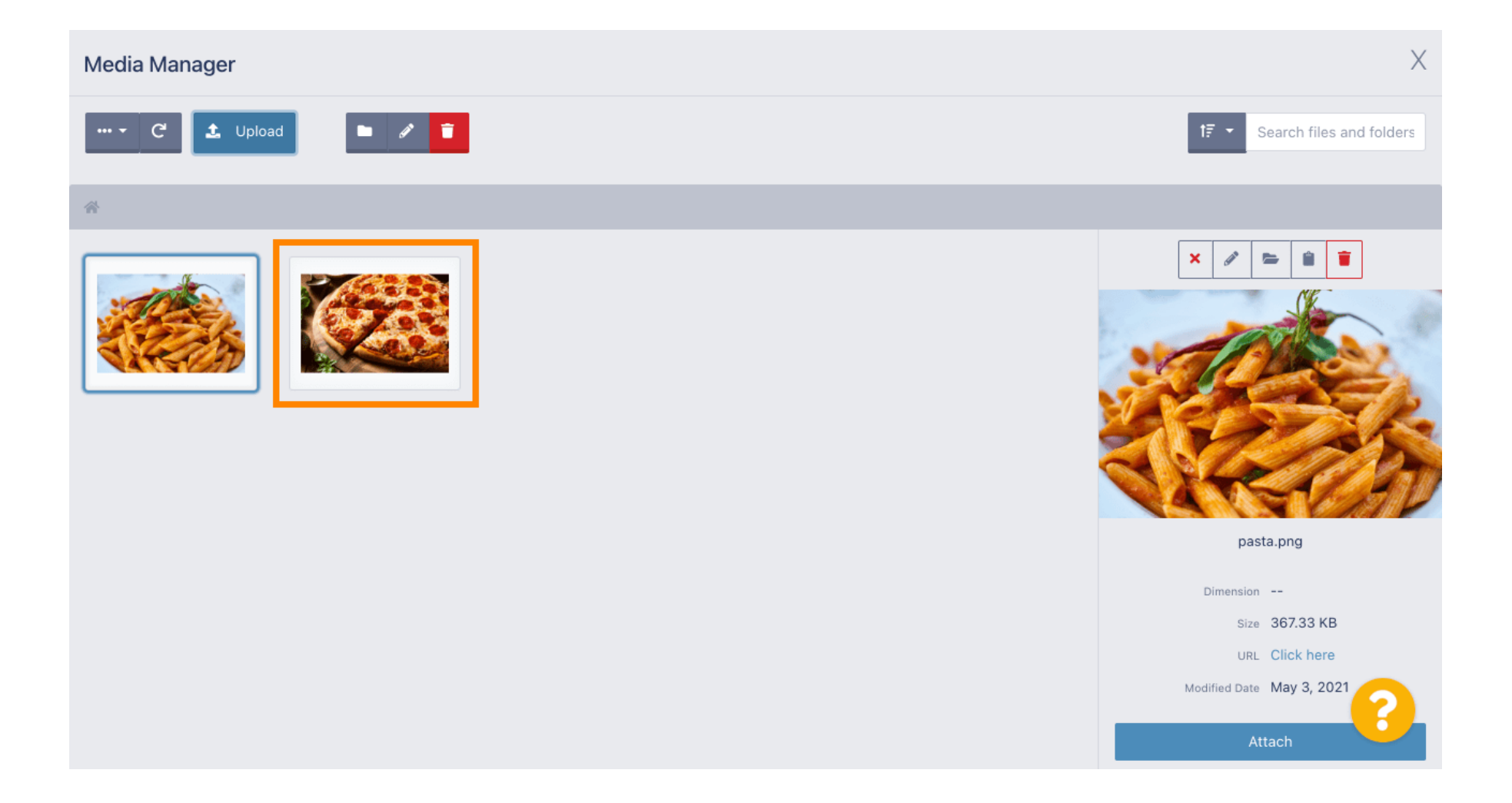

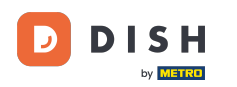

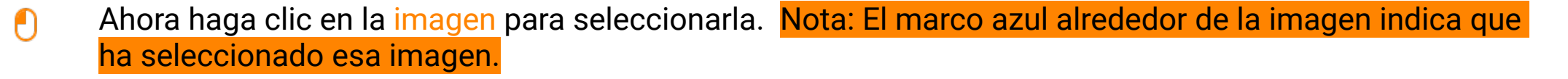

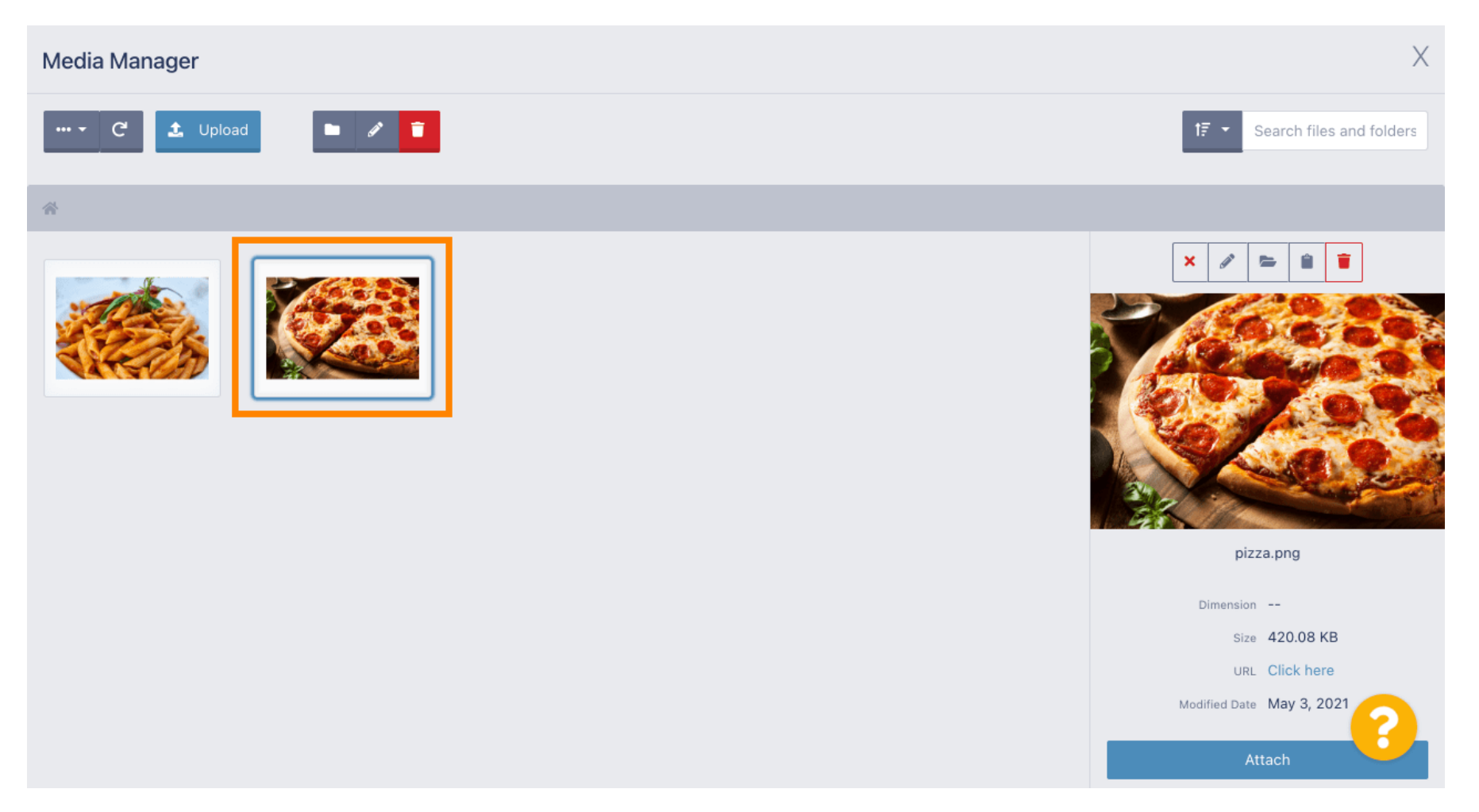

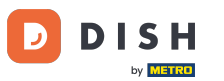

• Haga clic en adjuntar para asignar la imagen seleccionada a la categoría del menú.

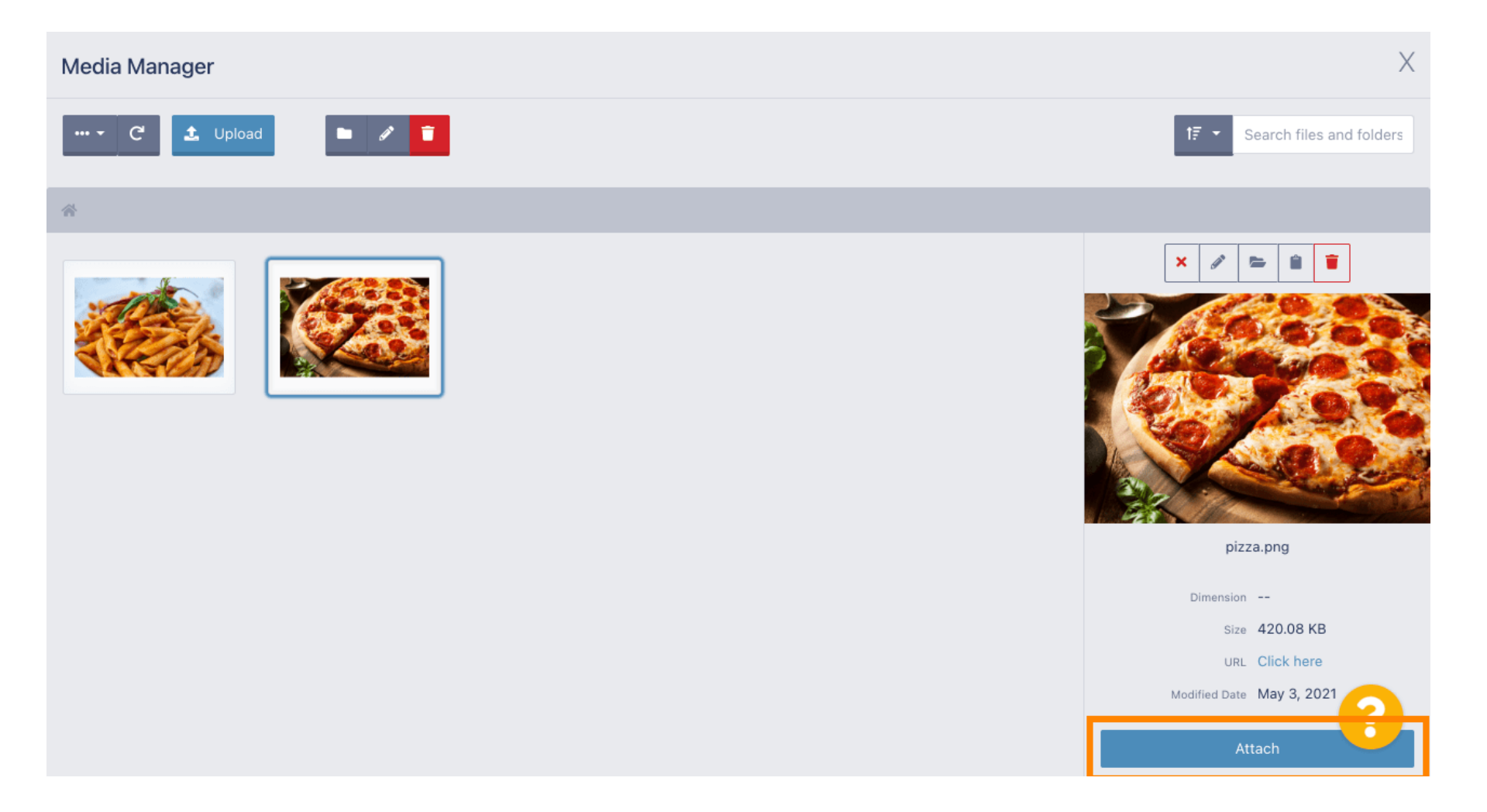

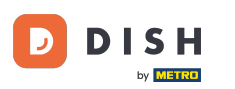

### La imagen ahora está asignada a la nueva categoría de menú y se mostrará en la tienda.

| Category Edi | t |                       |                                                |                      | = | * 0 |
|--------------|---|-----------------------|------------------------------------------------|----------------------|---|-----|
| A DASHBOARD  |   | General               | Options                                        |                      |   |     |
| 🖶 RESTAURANT | < | Category Nam<br>Pizza | le                                             |                      |   |     |
|              | ~ | Location(s)           |                                                | Priority             |   |     |
| Categories   |   | TestJordan            | •                                              | 2                    |   |     |
| Menu Items   |   | Status                |                                                | Description          |   |     |
| Mealtimes    |   | Enabled               |                                                | Our delicious pizzas |   |     |
| 년 SALES      | < |                       |                                                |                      |   |     |
|              | < |                       |                                                |                      |   | h   |
| LOCALISATION | < | Image                 | _                                              |                      |   |     |
| 🗲 TOOLS      | < | 632                   | 8                                              |                      |   |     |
| SYSTEM       | < | 1960                  |                                                |                      |   |     |
|              |   | Select a file to t    | appeare category image, otherwise leave blank. |                      |   | 8   |

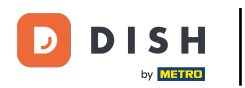

# Haga clic en opciones para editar las opciones del menú.

| Category E          | Edit |                 | = 📌 🕓                |
|---------------------|------|-----------------|----------------------|
| 🕰 DASHBOARD         |      | Save & Close    |                      |
| 🖶 RESTAURANT        | <    | General Options |                      |
|                     | ~    | Category Name   |                      |
| Categories          |      | Pizza           |                      |
| Menu Items          |      | Location(s)     | Priority             |
| Mealtimes           |      | TestJordan 🔻    | 2                    |
| 네 SALES             | <    | Status          | Description          |
| 🗠 MARKETING         | <    | Enabled         | Our delicious pizzas |
| LOCALISATION        | <    |                 |                      |
| 🖌 TOOLS             | <    |                 | A                    |
| SYSTEM              | <    | Image           |                      |
| rersion : 1.35.0-p2 |      |                 | 8                    |

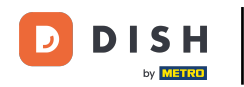

Aquí puede agregar opciones a la categoría y editarlas. Siga el <u>enlace</u> para obtener más información sobre <u>cómo configurar y editar opciones</u>.

| e          | Category Edit |   | = e 💀 💽                                                                              |  |
|------------|---------------|---|--------------------------------------------------------------------------------------|--|
| Ð          | DASHBOARD     |   | Save & Close                                                                         |  |
| •          | RESTAURANT    | < | General Options                                                                      |  |
| ۳1         | KITCHEN       | ~ | Option                                                                               |  |
|            | Categories    |   | Choose from the dropdown to add an option to this menu item Add to Menu + New option |  |
|            | Menu Items    |   | Menu Option                                                                          |  |
|            | Mealtimes     |   |                                                                                      |  |
| 611        | SALES         | < |                                                                                      |  |
| ~          | MARKETING     | < |                                                                                      |  |
| ۲          | LOCALISATION  | < |                                                                                      |  |
| ۴          | TOOLS         | < |                                                                                      |  |
| <b>¢</b> : | SYSTEM        | < |                                                                                      |  |
|            |               |   | ?                                                                                    |  |

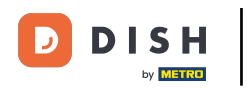

# Cuando hayas terminado no olvides hacer clic en guardar y cerrar.

| Category Edit     | 📼 🧈 💽                                                                                                    |
|-------------------|----------------------------------------------------------------------------------------------------|
| 🙆 DASHBOARD       | Save & Close                                                                                                    |
| 🖶 RESTAURANT      | Ceneral Options                                                                                                    |
| <b>YI</b> KITCHEN | V Option                                                                                                    |
| Categories        | Choose from the dropdown to add an option to this menu item + New option                                                                                                    |
| Menu Items        | Menu Option                                                                                                    |
| Mealtimes         |                                                                                                    |
| 迪 SALES           | <ul> <li>A second second s</li></ul> |
|                   | <ul> <li>A second second s</li></ul> |
| LOCALISATION      | <ul> <li>A second second s</li></ul> |
| 🗲 TOOLS           | <ul> <li>A second second s</li></ul> |
| 🛠 SYSTEM          | <ul> <li>A second second s</li></ul> |
|                   | Solution                                                                                                    |
|                   |                                                                                                    |

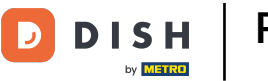

# Para editar una categoría existente, haga clic en el icono de lápiz de la categoría deseada.

| Categories Category updated successfully × | <b>=</b> 📌 🙁 |
|--------------------------------------------|--------------|
| DASHBOARD                                  | <b>T</b>     |
| RESTAURANT < NAME PRIORITY STATUS          | *            |
| MICHEN V Pizza 2 Enabled                   |              |
| Categories Pasta 1 Enabled                 |              |
| Menu Items                                 |              |
| Mealtimes                                  |              |
| Le SALES <                                 |              |
| MARKETING <                                |              |
| LOCALISATION <                             |              |
| F TOOLS <                                  |              |
| ¢\$ SYSTEM <                               |              |
| Version : 1.35.0-p2                        | 8            |

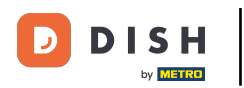

# Luego podrás editar la configuración de la categoría elegida.

| Category Edit       |                   | = 📌 💽                                    |
|---------------------|-------------------|------------------------------------------|
| 🙆 DASHBOARD         | B Save & Close    |                                          |
| 🖶 RESTAURANT        | < General Options |                                          |
|                     | Category Name     |                                          |
| Categories          | Pasta             |                                          |
| Menu Items          | Location(s)       | Priority                                 |
| Mealtimes           | TestJordan 🔻      | 1                                        |
| 년 SALES             | < Status          | Description                              |
|                     | Enabled           | Our homemade pasta dishes                |
|                     | <                 |                                          |
| 🗲 TOOLS             | < I               | le le le le le le le le le le le le le l |
| SYSTEM              | < Image           |                                          |
| Version : 1.35.0-p2 |                   | <b>()</b>                                |

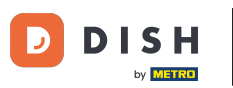

### Cuando haya terminado de editar la configuración, no olvide hacer clic en guardar y cerrar .

| Category Edi        | it |                   | = 🗢 🕗                     |
|---------------------|----|-------------------|---------------------------|
| 🙆 DASHBOARD         |    | Save Save & Close |                           |
| 🖶 RESTAURANT        | <  | General Options   |                           |
|                     | ~  | Category Name     |                           |
| Categories          |    | Pasta             |                           |
| Menu Items          |    | Location(s)       | Priority                  |
| Mealtimes           |    | TestJordan 🔻      | 1                         |
| 년 SALES             | <  | Status            | Description               |
|                     | <  | Enabled           | Our homemade pasta dishes |
|                     | <  |                   |                           |
| 🗲 TOOLS             | <  |                   |                           |
| <b>¢</b> ℃ SYSTEM   | <  | Image             |                           |
| Tersion : 1.35.0-p2 |    |                   | 8                         |

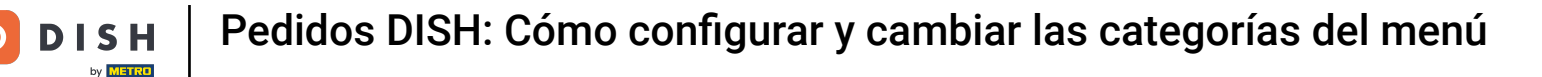

El mensaje emergente verde en la parte superior indica que actualizaste la categoría exitosamente.

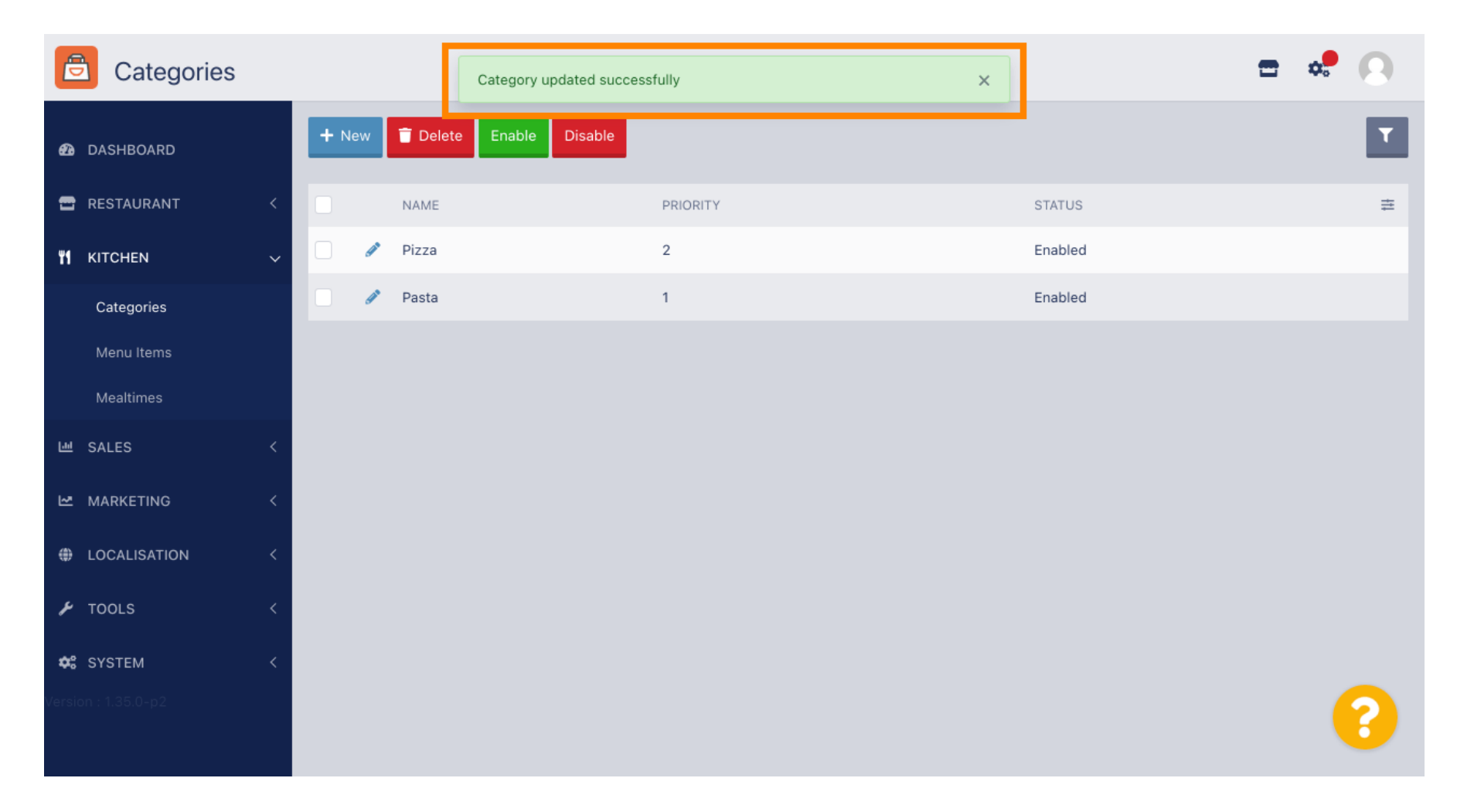

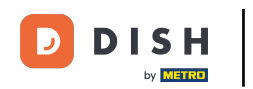

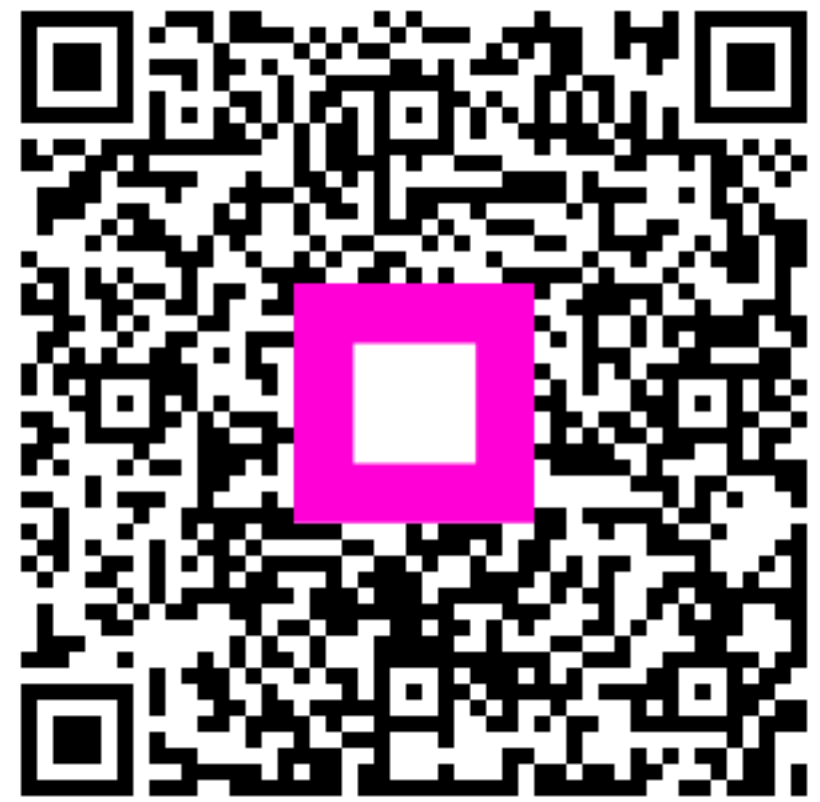

Escanee para ir al reproductor interactivo